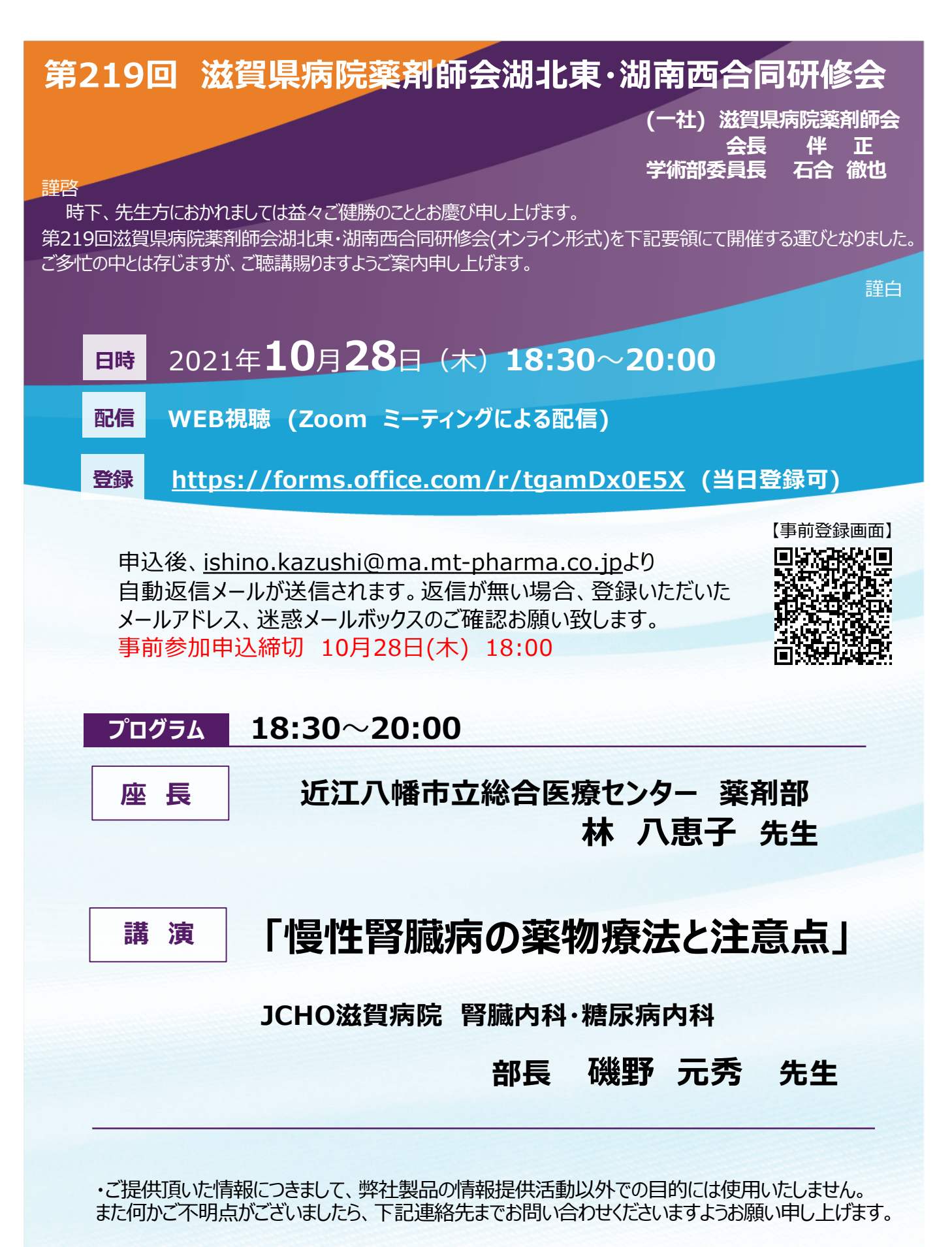

田辺三菱製薬株式会社 滋賀営業所 石野一志 TEL 080-6233-1964 E-mail ishino.kazushi@ma.mt-pharma.co.jp

## 共催: 滋賀県病院薬剤師会 田辺三菱製薬株式会社

視聴にあたり留意事項 日本病院薬剤認定薬剤師制度の認定単位について

※研修カリキュラムの認定単位を申請予定です。

- ・対象者 聴講時間(1単位:90分)を満たした者
- ・申請単位 1単位 項目番号: v-2

※研修単位シールの申請には、当日の下記の情報が必要ですので、記録を取得させていただきます。

・施設名・メールアドレス

・氏名【※必ず正しい氏名(漢字)を入力してください】

・システム上へのログイン(受講開始時刻)、ログアウト(終了時刻)

※開始時間(18:30)から最後の質疑応答(20:00)目で視聴され、視聴中に出てくる3つのキーワードを 解答された方に研修単位シールを発行します。 今年度より研修中にキーワード(3つ)が表示されます。研修終了後に、キーワード入力フォームが 表示されますので、30分以内に必ず入力してください。キーワード3つが正しく確認できない場合は、 単位認定されません。

※滋賀県病院薬剤師会会員の先生には、後日施設ごとに認定単位シールを送付します。非会員の先生は、 単位送付先の住所、氏名が記載された切手付き返信封筒を「〒525-0066 滋賀県草津市矢橋町 1660 草津総合病院 薬剤部 松浦佳代先生宛」に送ってくださいますようお願い致します。

※通信不安定などにより、受講時間が単位申請時間に足りない場合は、単位取得できませんので ご注意ください。

※単位認定は各自に付与されるため、1台のPCやスマートフォンなどを複数人で視聴した場合や、一緒に 視聴した方には単位は付与できませんのでご注意下さい。

【個人情報の取扱いについて】

※個人情報は、共催関係者及び業務委託を除く第三者に開示・提供することはありません。個人情報は、 個人情報保護法に基づき安全かつ適切に管理します。 ※今回頂戴した個人情報は、本会ご視聴に伴う事前登録、単位申請以外の目的には使用しません。

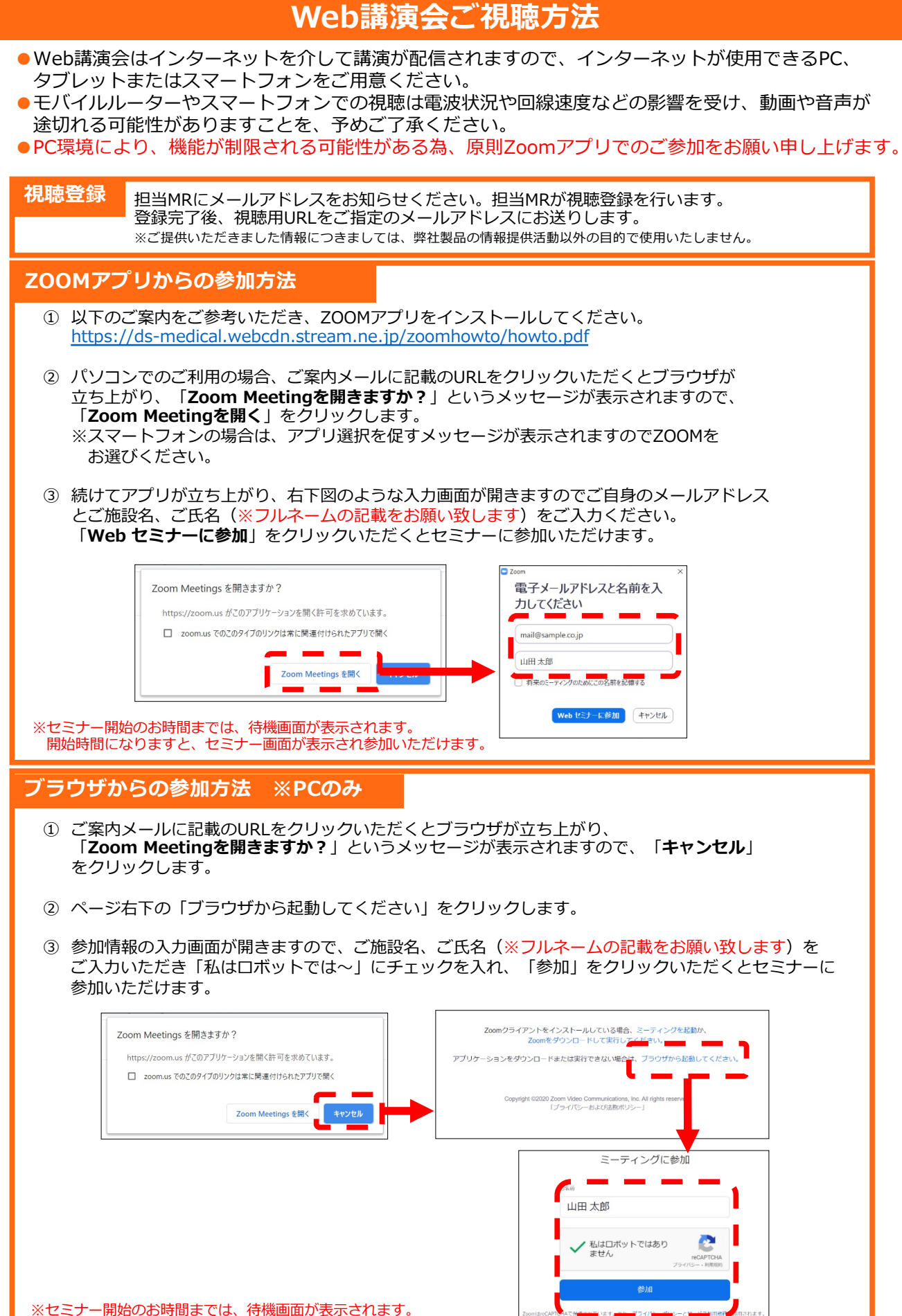

開始時間になりますと、セミナー画面が表示され参加いただけます。